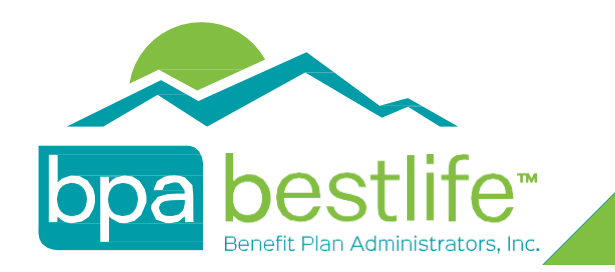

# Member Portal Step-by-Step Guide

The BPA Member Portal will have live updates to your benefits.

### Follow these steps to easily access your portal.

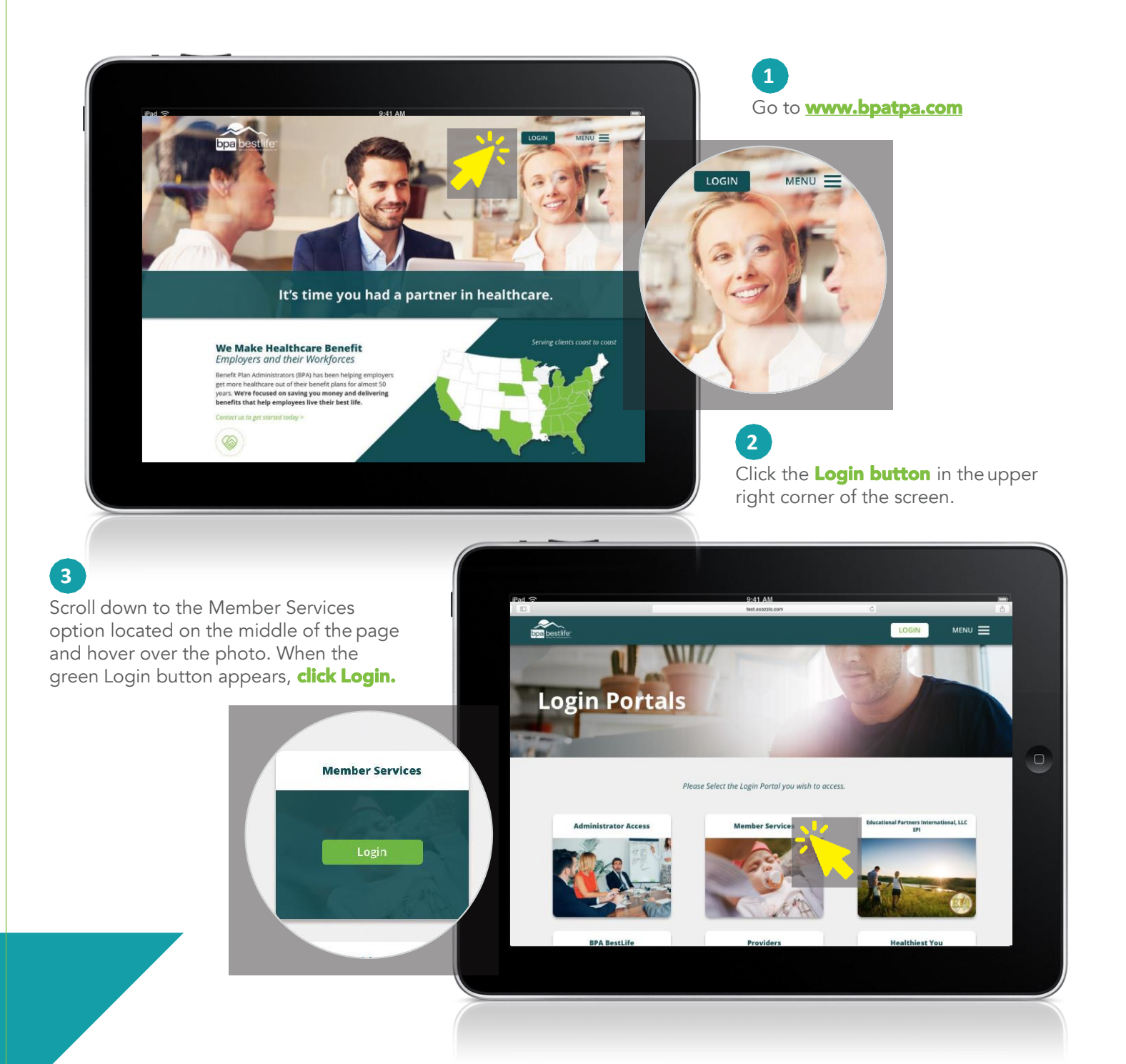

Click on the **Register** button, follow the steps to register and you will have access to your new member account.

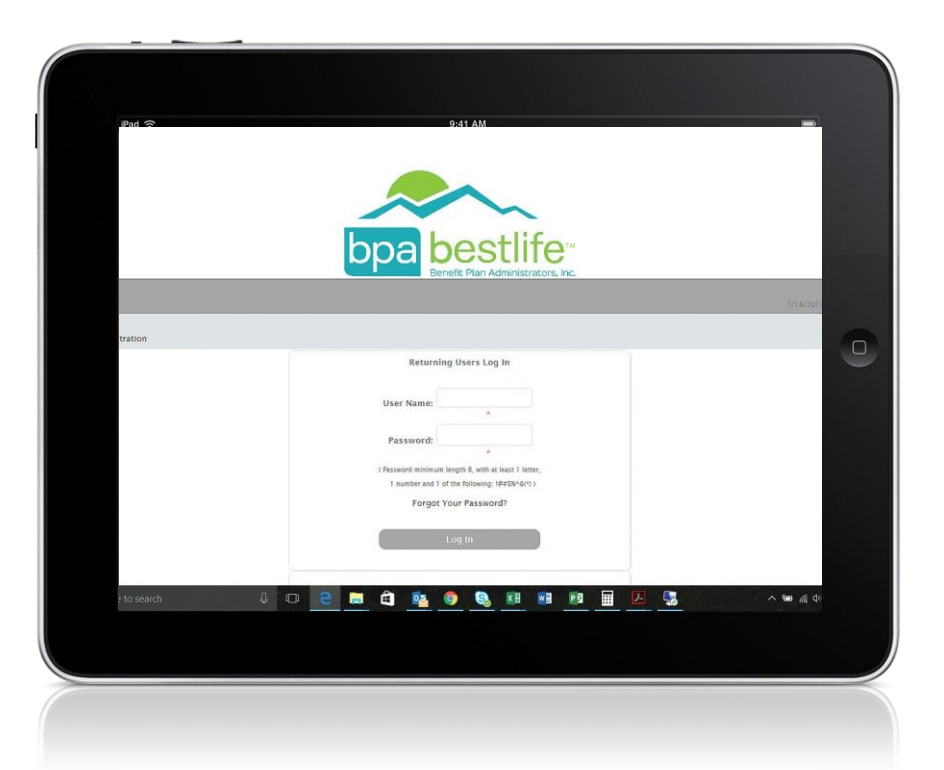

#### 5

4

After registering, you can create your new **username** and **password** and start exploring BPA's real time Member Portal.

Need a helping hand? Not a problem. If you need assistance accessing your account, please contact BPA Customer Service at 800.277.8973, select option 1, Monday - Friday, 8:00am - 5:00pm EST.

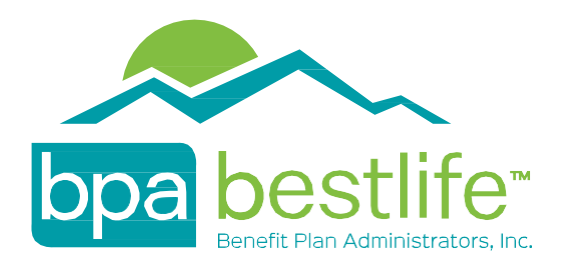

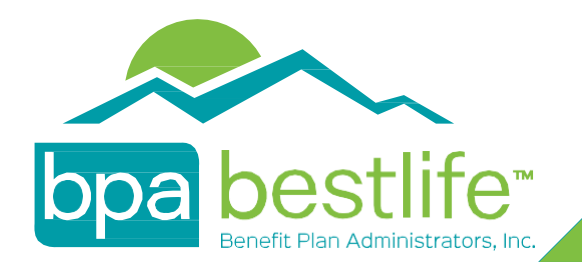

# Member Portal ID Card Request/Print

Once you have registered, and logged into the Member Portal, please follow the below steps to request a new ID Card, as well as print/save a PDF copy of your ID Card.

| Port S                                           | 9:41 41                                                                                                    |                                                                          |                                                                                             |  | ick on <b>View/Print</b> | an ID Card |
|--------------------------------------------------|----------------------------------------------------------------------------------------------------|--------------------------------------------------------------------------|---------------------------------------------------------------------------------------------|--|--------------------------|------------|
| bpa bestli                                       | fe-                                                                                                    | You are logged<br>♥Chat 조감C                                              | in as ktest 11/30/2017 11.19 AM <b>tigout</b><br>Contact Us <b>£</b> Profile <b>A</b> 13cme |  |                          |            |
| Claims Deductibles Eligibility Vi<br>1 2 3 4 1 > | Claims Deductibles Eligibility View/Print an ID Carl V3A/HA Document Brenfloaries FAQ<br>Hootbhiest You and Tolodoc<br>Hootbhiest You and Tolodoc<br>Claims Deductibles Claims Device Claims Claims C |                                                                          |                                                                                             |  | int an ID Card           |            |
| Your Most Recent Cialms                          |                                                                                                    |                                                                          |                                                                                             |  | WHERE THE R. WIN         |            |
| PPO NETWORKS<br>PIRS<br>First Health<br>Cigina   | PBM / RX PLAN                                                                                                    | OTHER LINKS<br>BPA fleatilie<br>Healthiest You<br>Data Analytics Reports |                                                                                             |  | and of particle cases in |            |
|                                                  |                                                                                                    |                                                                          |                                                                                             |  |                          |            |

### 2

The page will tell you how many times a card has been requested, the last time a card was requested, and the date of the last time an ID card was printed.

To View/Print an ID Card select <sup>ID Card Image</sup>

To Request a new ID Card be printed, please select Request ID Card

A card can also be requested by calling our Customer Service Department, by calling **(800) 277-8973** 

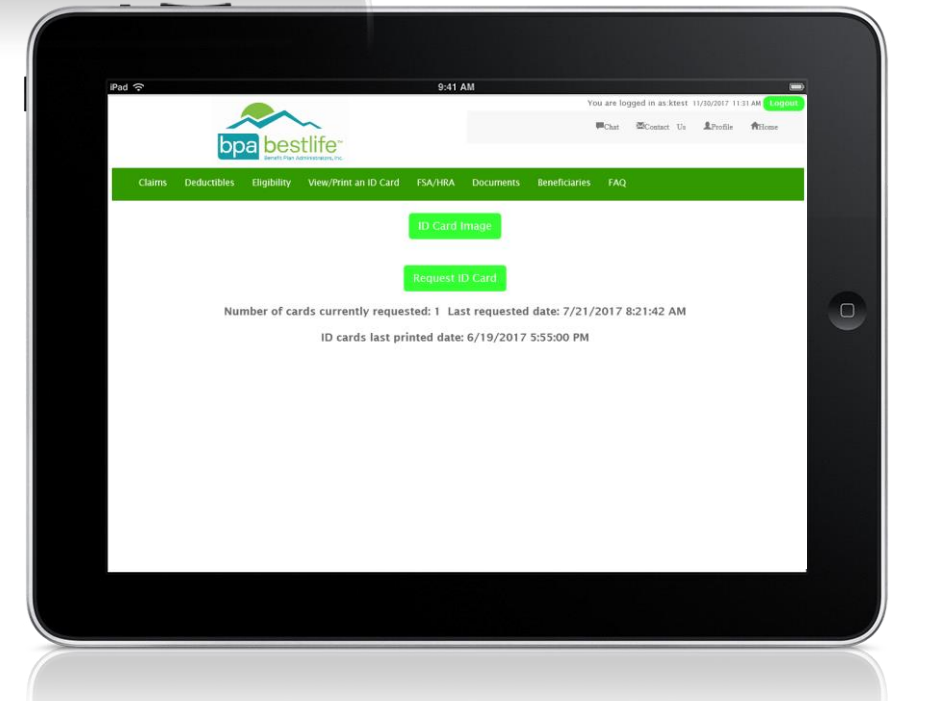

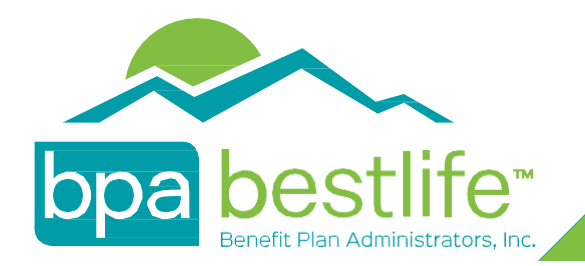

## Member Portal Contact Customer Service

Once you have registered, and logged into the Member Portal, please follow the below steps to send written correspondence to BPA Customer Service.

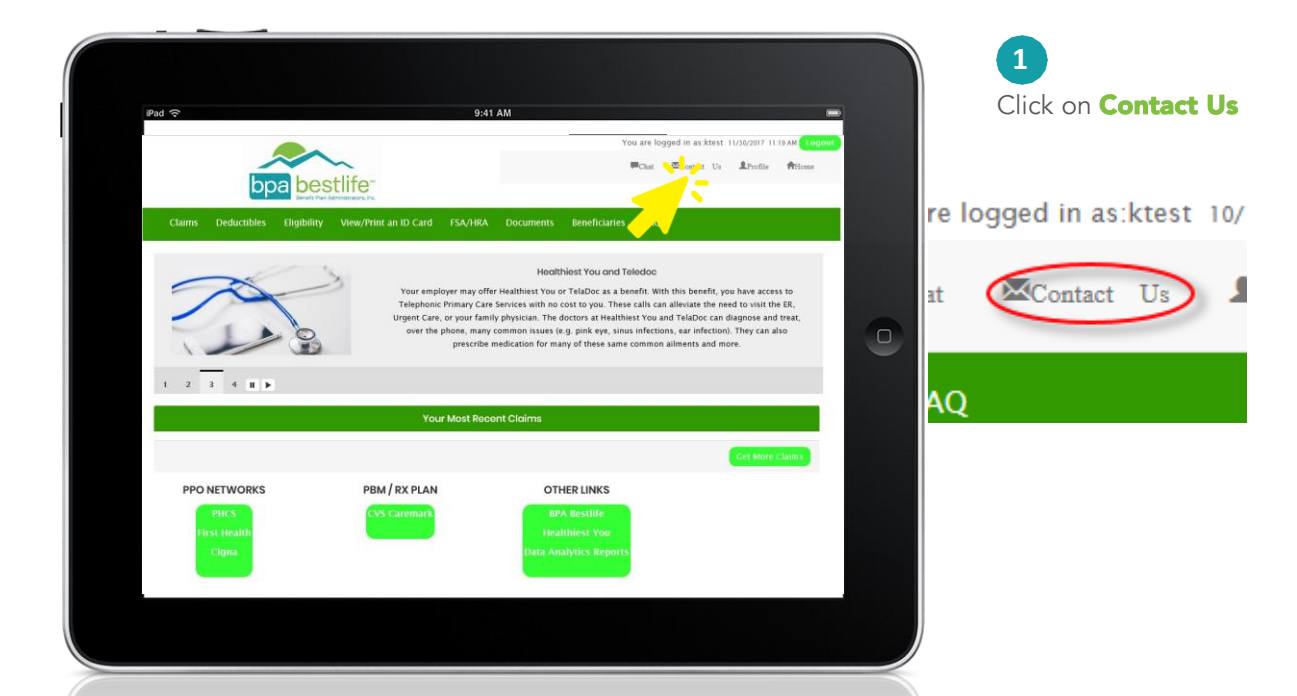

Click on "Compose New"

2

You can also reach our Customer Service Department by calling (800) 277-8973, or emailing at bpacustomerservice@bpatpa.com

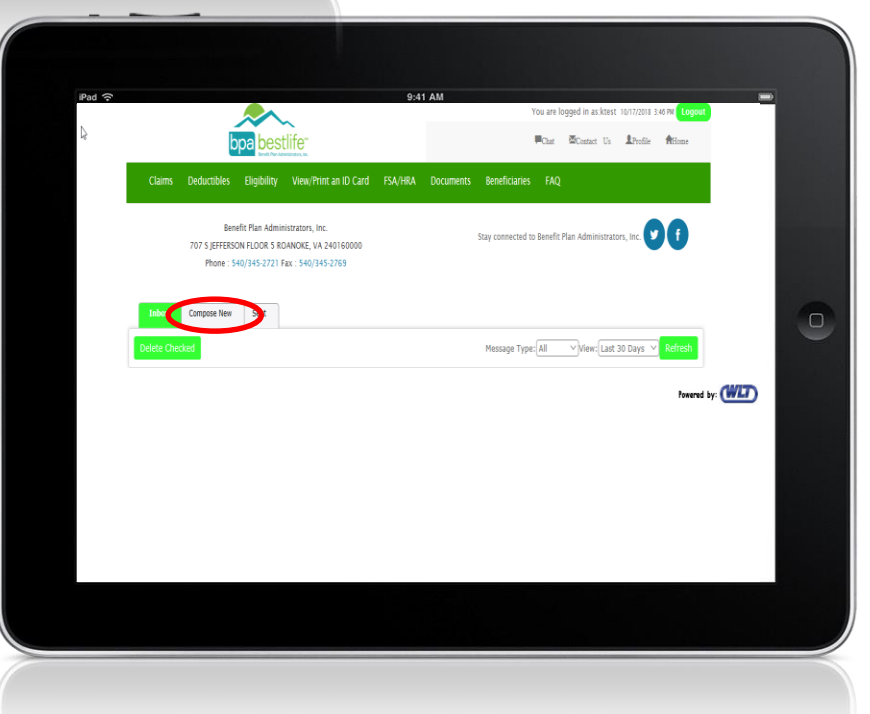